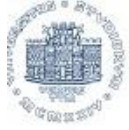

UNIVERSITÀ DEGLI STUDI DITRIESTE

# Dipartimento Universitario Clinico di Scienze Mediche Chirurgiche e della Salute

Home Dipartimento Ricerca Didattica Post Lauream Servizi e strumenti Trasferimento della conoscenza

# Corsi di studio

- Medicina e Chirurgia
- Infermieristica
- Tecnici di radiologia
- Odontoiatria
- Fisioterapia
- Ostetricia
- Tecnico della prevenzione
- Igiene Dentale
- Tecnici di laboratorio
- Informazioni agli studenti
- Calendario accademico
- Elenco insegnamenti Programmi d'esame
- Informazioni sull'orario delle lezioni
- Bacheca appelli Guida Online
- Segreteria studenti
- Contatti
- D Links Utili
- 0
- Login

# Corso di Laurea Magistrale in Medicina e Chirurgia

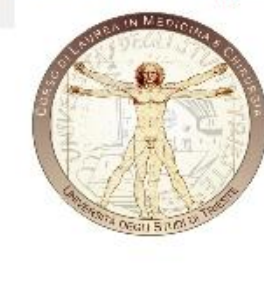

Lo Statuto d'Ateneo, in conformità alla Legge n 240/10, ha attribuito la funzione istituzionale della DIDATTICA ai Dipartimenti (che hanno preso il posto delle preesistenti Facoltà), prevedendo contestualmente la possibilità di istituire i Consiglio di Corso di Studio (art 31 Statuto). Il DSM ha deliberato l'istituzione di un Consiglio dei Corsi di Studio (CCS) in MEDICINA e CHIRURGIA, con funzioni propositive e deliberative (ampliate con il conferimento di apposite deleghe). Il funzionamento del CCS in MEDICINA e CHIRURGIA è disciplinato da apposito **Regolamento** e ne è attuale Coordinatore il Prof. Carretta Renzo. Per informazioni di carattere didattico, il Manager Didattico, Sig. Piva Federico, sarà a disposizione degli studenti nelle giornate di Lunedì e Giovedì, 9.00-13.00

Pal. Poliambulatori, Strada di Fiume 447, Ospedale di Cattinara, Tel. 040.3994396 e-mail: f.piva@fmc.units.it

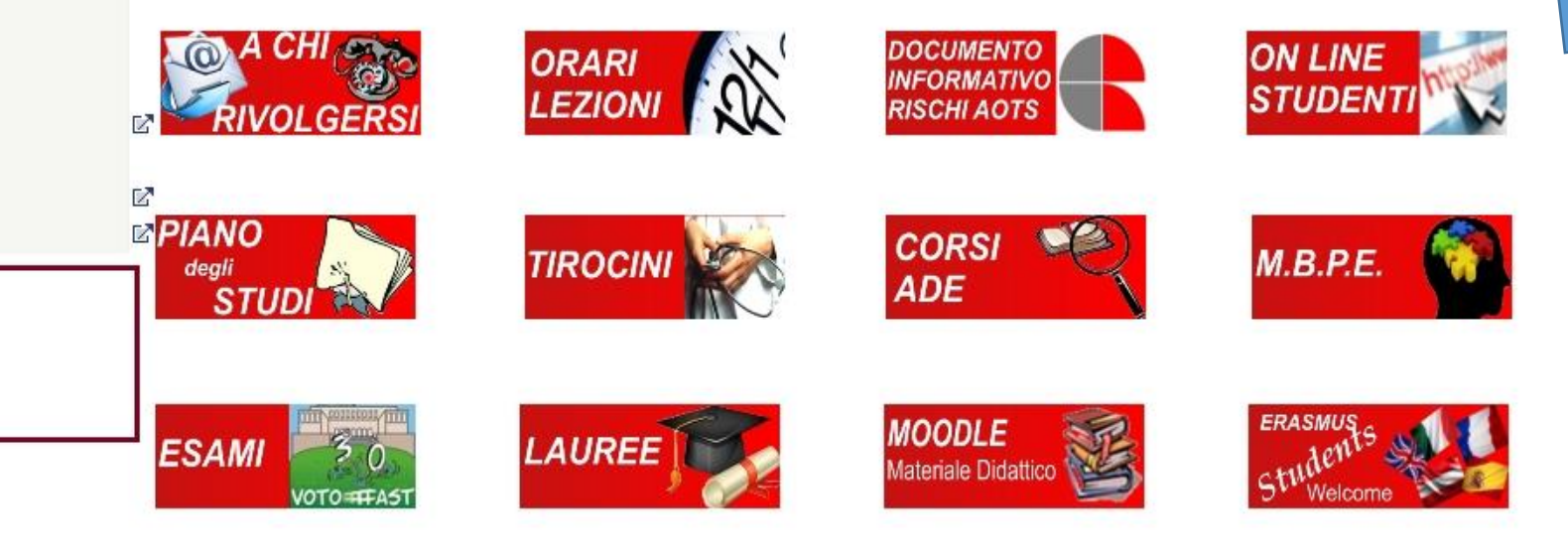

# Avvisi dal Dipartimento - Avvisi CdS Medicina e Chirurgia

| 28/10/2014 |         | Didattica | PIANO STUDI                                 |
|------------|---------|-----------|---------------------------------------------|
| 07/10/2014 | Trieste | Didattica | SOSPENSIONE ATTIVITA' DIDATTICA PROF. TONIN |

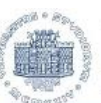

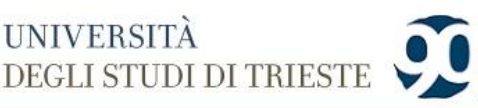

ATENEO

Home » Studenti » Servizi on-line

Immatricolazione

Questionario Anamnestico

Appelli d'esame

AAA

Cerca:

**HINTERNATIONAL** 

persone

V

STUDENTI

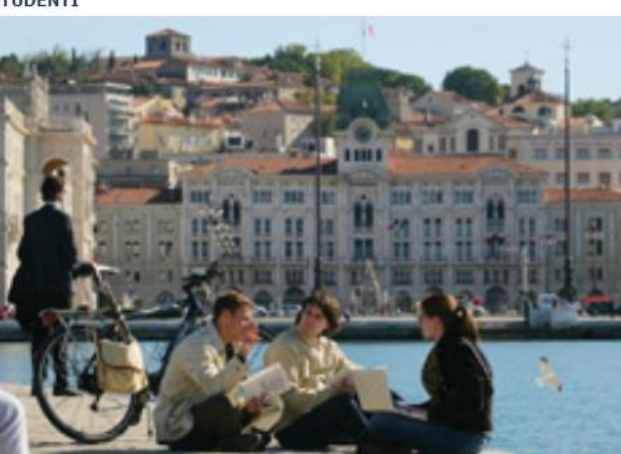

| Segreteria Studenti                   |
|---------------------------------------|
| Tasse/Esoneri/Collaborazioni Studenti |
| ARDISS (Borse di studio/Alloggi)      |
| Servizi on-line                       |
| Posta Elettronica                     |
| Borse e Premi                         |
| Sportello Lavoro, Stage, Tirocini     |
| Mobilità Internazionale               |
| Orientamento                          |
| Guida on line esse3                   |
| Altri Servizi                         |
| Consiglio Studenti                    |
| Trieste universitaria                 |
| Studenti stranieri                    |

Immatricolazioni e Test di ammissione

Da questa pagina puoi accedere con le tue credenziali (username e password) ai servizi on-line offerti dal sistema Esse3 (il sistema informatico per la gestione della didattica e delle carriere studenti). Verifica periodicamente che i dati relativi alla tua carriera (esami, piano di studi, ecc.) siano corretti e aggiornati. Puoi accedere alla compilazione on-line del guestionario per la valutazione di tutti gli insegnamenti presenti nel tuo piano di studi per guest'anno accademico. COMPILA ! Per saperne di più NEW ! VALUTAZIONE DELLA DIDATTICA Domanda Puoi presentare la domanda per sostenere l'esame di laurea. conseguimento titolo Prendi visione delle informazioni contenute alla pagina www.units.it/laurearsi Prima di accedere alla autocertificazione consigliamo la lettura delle Domanda tasse/ISEE Informazioni su TASSE CONTRIBUTI ESONERI Bandi di Mobilità Puoi iscriverti al Bando Erasmus studio in uscita 2012/2013 Servizio sperimentale Puoi accedere alla compilazione del piano di studi. Piano carriera NB: Il servizio è attivo SOLO per studenti FULL TIME iscritti ai corsi di studio indicati nella bacheca avvisi della Segreteria Studenti di riferimento. Per tutti i corsi di studio o anni di corso NON indicati, in caso di piano individuale o di studente part time, permane la consegna del PIANO CARTACEO secondo le consuete modalità. Puoi visualizzare lo stato delle tue iscrizioni, anche di carriere universitarie precedenti. Iscrizioni Libretto Puoi visualizzare lo stato degli esami. Puoi visualizzare tasse e contributi già pagati o ancora da pagare. Pagamenti Puoi verificare se il pagamento è già pervenuto all'Ateneo e vedere i dettagli di ogni importo. Certificazioni e Puoi stampare certificazioni relative alla tua carriera: per informazioni sul rilascio di Certificati consulta la pagina (link a Certificati) variazione piano Puoi stampare il modulo per la variazione del piano di studi. Scelta percorso Puoi scegliere il percorso / curriculum (solo per i corsi che lo prevedono). Test di ammissione Puoi iscriverti ai test di ammissione per i corsi che lo prevedono. Anagrafica Puoi modificare le informazioni relative a residenza, domicilio, recapito e Domiciliazione bancaria rimborsi.

zione del docente.

RICERCA

Studenti: Servizi on-line

DIDATTICA

STUDENTI

Per accedere: HAI le credenziali LOGIN L'accesso all'area privata non è possibile da browser Safari (5.1.x , 6 e 7) nota tecnica Username e password sono quelle ricevute in fase di immatricolazione e utilizzate per l'accesso all'aula

informatica H3. Per problemi di credenziali (dimenticate, perso la password, ecc) consulta le pagine

Puoi immatricolarti ai corsi di studio.

Puoi usare questo servizio solo su in

Se ti iscrivi ai corsi di laurea d

Accesso docente

NON HAI le credenziali REGISTRAZIONE

e chirurgia, Farmacia e Scienze MM.FF.NN (con esclusione dei corsi di studio in Fisica e Matematica), devi compilare il Questionario Anamnestico.

IMPRESE

L'accesso all'area privata non è possibile da browser Safari (5.1.x , 6 e 7) nota tecnica

PROBLEMI con le credenziali?

Per problemi di credenziali (dimenticate, perso la password, ecc) consulta le pagine

www.units.it/credenziali

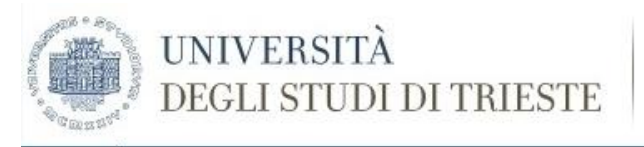

# HOME

# Studente

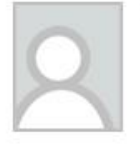

Di seguito vengono indicate le informazioni generali sulla situazione universitaria dello studente e sulle iscrizioni effettuate nel corso degli anni

Qualora si verifichino malfunzionamenti può trattarsi di un problema di compatibilità di browser e/o sistema operativo consulta prima il

# Bacheca Messaggi

Sono presenti nuovi messaggi in bacheca. Per visualizzarli clicca qui.

# Informazioni sullo studente

| Tipo di corso:      | Laurea Magistrale Ciclo Unico 6 anni |
|---------------------|--------------------------------------|
| Profilo studente:   | Studente Standard                    |
| Anno di Corso:      | 4                                    |
| Data                | 06/10/2010                           |
| immatricolazione:   |                                      |
| Corso di studio:    | [ME03] - MEDICINA E CHIRURGIA        |
| Ordinamento:        | [ME03-09] - MEDICINA E CHIRURGIA     |
| Percorso di studio: | [PDS0-2009] - comune                 |
|                     |                                      |

# Situazione iscrizioni

Per verificare lo stato delle iscrizioni, consulta la relativa voce.

Area Riservata
 Logout

Home Iscrizioni Libretto Pagamenti Certificazioni e variazione piano Scelta percorso Test di Ammission Anagrafica Messaggi <u>Piano Carriera</u> Domanda Tasse/Isee Visualizzazione Merito Immatricolazione Esami di Stato

# > Esami

- Prenotazione appelli Prenotazioni effettuate Bacheca Appelli Prove parziali Bacheca esiti
- Tirocini e stage
   Domande
   Gestione tirocini

> Activities

| Corsi                                               | 936ME | C.I. FISIOPATOLOGIA E PATOLOGIA INTEGRATA 1 | Superata    |
|-----------------------------------------------------|-------|---------------------------------------------|-------------|
| Informazioni Studente                               | 937ME | C.I. SEMEIOTICA E MEDICINA DI LABORATORIO   | Superata    |
| Alloggi per gli studenti<br>Servizi di ristorazione | 939ME | FARMACOLOGIA E TOSSICOLOGIA                 | Superata    |
| Servizi ai Disabili                                 | 932ME | MEDICINA BASATA SULL'EVIDENZA               | Frequentata |
| Assicurazioni<br>Servizi di sostegno economico      | 938ME | PATOLOGIA E FISIOPATOLOGIA                  | Superata    |
| Tasse e esoneri - Studenti 150<br>ore               | 930ME | TIROCINIO III ANNO 1 SEMESTRE               | Superata    |
| Servizi di segreteria                               | 933ME | C.I. ANATOMIA PATOLOGICA 1                  | Superata    |
| Supporto alla didattica<br>Mobilità Internazionale  | 934ME | C.I. FISIOPATOLOGIA E PATOLOGIA INTEGRATA 2 | Superata    |
| Centro universitario sportivo                       | 931ME | MEDICINA BASATA SULL'EVIDENZA               | Frequentata |
| Offerte di Tirocinio                                | 929ME | TIROCINIO III ANNO 2 SEMESTRE               | Superata    |

| Codice | Descrizione                                     | Stato       |
|--------|-------------------------------------------------|-------------|
| 20ME   | C.I. ANATOMIA PATOLOGICA 2                      | Superata    |
| 18ME   | C.I. DIAGNOSTICA PER IMMAGINI                   | Superata    |
| 375ME  | MALATTIE DEL SISTEMA NERVOSO E PSICHIATRIA      | Superata    |
| 911ME  | MEDICINA BASATA SULL'EVIDENZA                   | Frequentata |
| 909ME  | TIROCINIO 4 ANNO I SEMESTRE                     | Frequentata |
| 907ME  | TIROCINIO - CORSO BLS                           | Superata    |
| 94ME   | IGIENE E METODOLOGIA MEDICO SCIENTIFICA DI BASE | Superata    |
| 10ME   | MEDICINA BASATA SULL'EVIDENZA                   | Frequentata |
| 374ME  | ORTOPEDIA, RIABILITAZIONE E CURE PALLIATIVE     | Superata    |
| 373ME  | PATOLOGIA TESTA COLLO                           | Frequentata |
| 08ME   | TIROCINIO 4 ANNO 2 SEMESTRE                     | Frequentata |

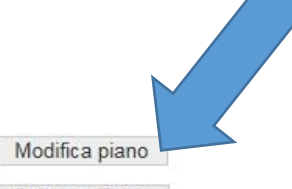

Stampa Piano

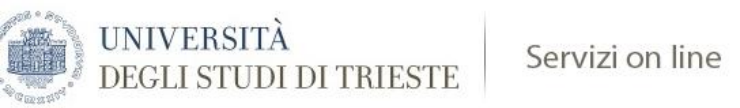

NOTA BENE

# HOME

# Studente

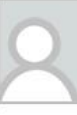

# Scelta degli Insegnamenti di:

> Area Riservata

> Logout

Iscrizioni Libretto

Pagamenti

piano Scelta percorso

> Home

# L'utilizzo dei pulsanti del browser per andare avanti o indietro nel wizard può portare ad anomalie ed errori nella compilazione del piano. Attenersi alla navigazione proposta all'interno della pagina. Regola di Scelta - num.1 - Anno di Corso 1

Lo studente deve acquisire almeno 8 (otto) CFU di attività a scelta TAF D per poter accedere alla laurea. Tutti gli ulteriori CFU risultanti saranno messi in soprannumero. Per le regole degli anni pregressi, se non funziona il tasto AVANTI, premere il tasto SALTA.

Questa pagina consente di effettuare la selezione delle attività didattiche da inserire nella propria Scelta degli Insegnamenti. Vengono inoltre mostrate le attività già scelte e considerate valide per il conseguimento del titolo (non sovrannumerarie).

1° ANNO 1° SEMESTRE - Attività Obbligatorie:

C.I. BIOLOGIA E GENETICA (978ME) - 30/03/2012 - 30/30 - [CFU: 11] C.I. CHIMICA E PROPEDEUTICA BIOCHIMICA (980ME) - 20/02/2012 - 30/30L - [ CFU: 4 ] C.I. FISICA E STATISTICA MEDICA (979ME) - 23/02/2012 - 30/30L - [ CFU: 2 ] ✓ TIROCINIO INFERMIERISTICO MEDICO (973ME) - 08/06/2012 - Approvato - [ CFU: 1 ]

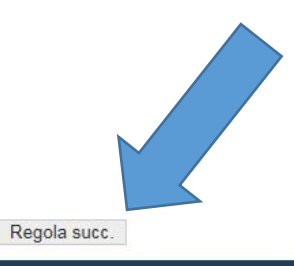

# Test di Ammissione Anagrafica Messaggi Piano Carriera Domanda Tasse/Isee Visualizzazione Merito

Immatricolazione Esami di Stato

Certificazioni e variazione

Anno di offerta: 2014 Anno del regolamento: 2011

Dati del Piano di Studio in compilazione

## > Esami

Prenotazione appelli Prenotazioni effettuate Bacheca Appelli Prove parziali Bacheca esiti

# > Tirocini e stage Domande Gestione tirocini

> Activities

Iniziative

> Mobilità internazionale Bandi di Mobilità

# > Informazioni Ateneo

Dove siamo

Organizzazione

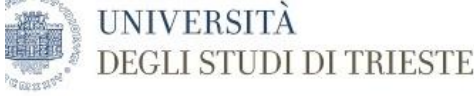

# itudente

Scelta degli Insegnamenti di: .

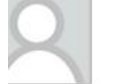

Questa pagina consente di effettuare la selezione delle attività didattiche da inserire nella propria Scelta degli Insegnamenti. Vengono inoltre mostrate le attività già scelte e considerate valide per il conseguimento del titolo (non sovrannumerarie).

# Regola di Scelta - num.15 - Anno di Corso 5

NOTA BENE

Area Riservata > Logout

5° ANNO ATTIVITA' A SCELTA TAF D - Scegli da 1 a 30 CFU tra i seguenti esami

CORSO DI COMUNICAZIONE: ASPETTI TECNICI E RELAZIONALI (856ME) - [ CFU: 1 ]

ENDOCRINOLOGIA PEDIATRICA ATTRAVERSO LE SINDROMI (835ME) - [ CFU: 1 ]

ESERCITAZIONI DI LABORATORIO DI PROPEDEUTICITA' BIOCHIMICA (857ME) - [ CFU: 1 ]

DINAMICHE DELL'INTERAZIONE MEDICO-PAZIENTE (842ME) - [ CFU: 1 ]

FARMACI E TERAPIA DEL DOLORE IN PEDIATRIA (836ME) - [ CFU: 1 ]

□ INTRODUZIONE ALLA SALUTE GLOBALE (851ME) - [ CFU: 1 ]

## > Home Opzioni sceglibili dal Corso: MEDICINA E CHIRURGIA [ME03] Iscrizioni Libretto Pagamenti Certificazioni e variazione piano Scelta percorso Test di Ammissione

Anagrafica Messaggi Piano Carriera Domanda Tasse/Isee Visualizzazione Merito Immatricolazione Esami di Stato

# > Esami

Prenotazione appelli Prenotazioni effettuate Bacheca Appelli Prove parziali Bacheca esiti

> Tirocini e stage Domande Gestione tirocini

| FU Min: 2 | 2 | CFU | Max: | 2 |
|-----------|---|-----|------|---|

> Activities Iniziative

> Mobilità internazionale

Bandi di Mobilità

Informazioni Ateneo Dove siamo Organizzazione Diritto allo studio Regolamento didattico di

# LA CARTELLA CLINICA: ASPETTI MEDICO LEGALI E GESTIONALI NELL'AMBITO DEL CLINICAL RISK MANAGEMENT (CRM) (843ME) - [ CFU: 1 ] LA GESTIONE DEL RISCHIO CARDIOVASCOLARE NELL'ANZIANO FRAGILE: DALLA PREVENZIONE PRIMARIA A QUELLA QUATERNARIA (981ME) - [ CFU: 2 ]

**SELEZIONARE GLI ADE** 

L'utilizzo dei pulsanti del browser per andare avanti o indietro nel wizard può portare ad anomalie ed errori nella compilazione del piano. Attenersi alla navigazione proposta all'interno della pagina.

LA VENTILAZIONE NON INVASIVA IN PEDIATRIA: DALLA TEORIA ALLA PRATICA (819ME) - [ CFU: 1 ]

APPROFONDIMENTI DI MORFOLOGIA DELL'APPARATO OSTEOARTRO-MUSCOLARE (801ME) - [ CFU: 3 ]

LE TERAPIE BIOLOGICHE: BASI RAZIONALI E MOLECOLARI E APPLICAZIONI PEDIATRICHE (837ME) - [ CFU: 1 ]

MALATTIE EMBOLIZZANTI NEL PAZIENTE ANZIANO: LUCI ED OMBRE (982ME) - [ CFU: 2 ]

MITI E REALTA' DELL'ALLERGIA ALIMENTARE (820ME) - [CFU: 1]

MODIFICAZIONI INDOTTE DALL'ATTIVITA' FISICA IN ORGANI ED APPARATI (850ME) - [ CFU: 1 ]

PROGETTO "EMATO" (852ME) - [CFU: 1]

ELETTROCARDIOGRAFIA (848ME) - [ CFU: 3 ]

□ TECNICHE DI COLORAZIONE ISTOLOGICA E ALLESTIMENTO VETRINI (809ME) - [ CFU: 1 ]

TERAPIE PERSONALIZZATE OVVERO COSA DEVE SAPERE IL MEDICO DELLA FARMACOGENETICA (833ME) - [ CFU: 1 ] □ VIOLENZA ALLE DONNE ED AI MINORI: UNA QUESTIONE DI SALUTE PUBBLICA (855ME) - [ CFU: 2 ]

C

Attività già inserite

Regola prec.

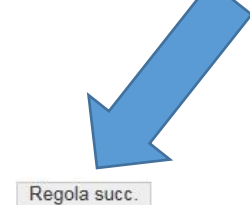

| Dati del Piano di Studio in | ti del Piano di Studio in compilazione |  |  |  |  |  |
|-----------------------------|----------------------------------------|--|--|--|--|--|
| Anno di offerta:            | 2014                                   |  |  |  |  |  |
| Anno del regolamento:       | 2010                                   |  |  |  |  |  |

Elenco delle attività didattiche selezionate durante la compilazione del piano, suddivise per anno di corso e ordinate secondo il codice.

## Corsi

# > Informazioni Studente Alloggi per gli studenti Servizi di ristorazione Servizi ai Disabili Assicurazioni Servizi di sostegno economico Tasse e esoneri - Studenti 150 ore Servizi di segreteria Supporto alla didattica Mobilità Internazionale Centro universitario sportivo Associazioni studentesche Offerte di Tirocinio

| Codice | Descrizione                                 | Modifica |
|--------|---------------------------------------------|----------|
| 936ME  | C.I. FISIOPATOLOGIA E PATOLOGIA INTEGRATA 1 |          |
| 937ME  | C.I. SEMEIOTICA E MEDICINA DI LABORATORIO   |          |
| 939ME  | FARMACOLOGIA E TOSSICOLOGIA                 |          |
| 932ME  | MEDICINA BASATA SULL'EVIDENZA               |          |
| 930ME  | TIROCINIO III ANNO 1 SEMESTRE               |          |
| 933ME  | C.I. ANATOMIA PATOLOGICA 1                  |          |
| 934ME  | C.I. FISIOPATOLOGIA E PATOLOGIA INTEGRATA 2 |          |
| 931ME  | MEDICINA BASATA SULL'EVIDENZA               |          |
| €29ME  | TIROCINIO III ANNO 2 SEMESTRE               |          |

# Attività Didattiche - Anno di Corso 4

| -      |                                                 |          |
|--------|-------------------------------------------------|----------|
| Codice | Descrizione                                     | Modifica |
| 920ME  | C.I. ANATOMIA PATOLOGICA 2                      |          |
| 918ME  | C.I. DIAGNOSTICA PER IMMAGINI                   |          |
| 875ME  | MALATTIE DEL SISTEMA NERVOSO E PSICHIATRIA      |          |
| 907ME  | TIROCINIO - CORSO BLS                           |          |
| 894ME  | IGIENE E METODOLOGIA MEDICO SCIENTIFICA DI BASE |          |
| 910ME  | MEDICINA BASATA SULL'EVIDENZA                   |          |
| 874ME  | ORTOPEDIA, RIABILITAZIONE E CURE PALLIATIVE     |          |
| 873ME  | PATOLOGIA TESTA COLLO                           |          |
| 807ME  | TIROCINIO IV ANNO                               |          |
| 846ME  | CELLULE STAMINALI                               |          |
| 844ME  | CORSO SUTURE DI CHIRURGIA PLASTICA              |          |
| 847ME  | TERAPIA GENICA                                  |          |

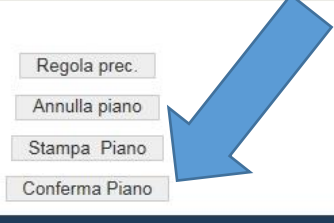

KION - CINECA

# Servizi on line DEGLI STUDI DI TRIESTE

# HOME

# Studente

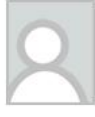

ATTENZIONE!!!

Per portare a termine la compilazione è necessario confermare definitivamente il piano carriera. Le attività didattiche verranno inserite nel libretto successivamente alla scadenza per la presentazione dei piani. Conferma Definitivamente

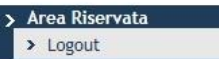

UNIVERSITÀ

- > Home Iscrizioni Libretto
- Pagamenti Certificazioni e variazione
- piano
- Scelta percorso
- Test di Ammissione
- Anagrafica
- Messaggi
- Piano Carriera
- Domanda Tasse/Isee Visualizzazione Merito
- Immatricolazione
- Esami di Stato

# > Esami

- Prenotazione appelli Prenotazioni effettuate Bacheca Appelli Prove parziali Bacheca esiti
- > Tirocini e stage Domande
- Gestione tirocini
- > Activities Iniziative
- > Mobilità internazionale Bandi di Mobilità

# > Informazioni Ateneo Dove siamo

Organizzazione

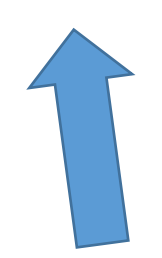

HOME » Piano Carriera

| + ttps://esse3.units.it/au                                                                                                    | th/studente/Piani/PianiConfermaPiano.do;jsessionid=585A71 $\mathcal{P} = \widehat{\blacksquare}  \mathcal{O}$ 🦉 ESSE3 MESSAGGIO 🗙 |
|----------------------------------------------------------------------------------------------------|----------------------------------------------------------------------------------------------------|
| UNIVERSITÀ<br>DEGLI STUDI                                                                                                    | Servizi on line                                                                                                    |
| IOME                                                                                                    |                                                                                                    |
| Studente                                                                                                    | ESSE3 - Conferma Piano Carriera KION-110727                                                                                       |
| 2                                                                                                    |                                                                                                    |
| > Area Riservata<br>> Logout                                                                                                    |                                                                                                    |
| <ul> <li>&gt; Home         <ul> <li>Iscrizioni</li> <li>Libretto</li> <li>Pagamenti</li> <li>Certificazioni e variazione</li> <li>piano</li> <li>Scelta percorso</li> <li>Test di Ammissione</li> <li>Anagrafica</li> <li>Messaggi</li> <li>Piano Carriera</li> <li>Domanda Tasse/Isee</li> <li>Visualizzazione Merito</li> <li>Immatricolazione</li> <li>Esami di Stato</li> </ul> </li> <li>&gt; Esami</li> <li>Prenotazione appelli</li> <li>Prenotazioni effettuate</li> <li>Bacheca Appelli</li> <li>Prove parziali</li> <li>Desheca esiti</li> </ul> |                                                                                                    |
| Bacheca esiti Tirocini e stage Domande Gestione tirocini                                                                                                    |                                                                                                    |
| > Activities<br>Iniziative                                                                                                    |                                                                                                    |
| Mobilità internazionale<br>Bandi di Mobilità                                                                                                    |                                                                                                    |
| > Informazioni Ateneo<br>Dove siamo                                                                                                    |                                                                                                    |

Organizzazione

Diritto allo studio https://esse3.units.it/auth/studente/Piani/PianiHome.do;jsessionid=585A71F58554550AF369E144D56D7DDA.jvm\_units\_esse3web12

Ritornando su *PIANO CARRIERA* troverete il piano degli studi caricato con gli ADE scelti.

| Centro universitario sportivo | 931ME | MEDICINA BASATA SULL'EVIDENZA | Frequentata | 2 |  |
|-------------------------------|-------|-------------------------------|-------------|---|--|
| Offerte di Tirocinio          | 929ME | TIROCINIO III ANNO 2 SEMESTRE | Superata    | 6 |  |

Nuovo piano e ADE

| Codice | Descrizione                                     | Stato       | Peso | Modifica |
|--------|-------------------------------------------------|-------------|------|----------|
| 20ME   | C.I. ANATOMIA PATOLOGICA 2                      | Superata    | 5    |          |
| 918ME  | C.I. DIAGNOSTICA PER IMMAGINI                   | Superata    | 6    |          |
| 375ME  | MALATTIE DEL SISTEMA NERVOSO E PSICHIATRIA      | Superata    | 8    |          |
| 911ME  | MEDICINA BASATA SULL'EVIDENZA                   | Frequentata | 2    |          |
| 909ME  | TIROCINIO 4 ANNO I SEMESTRE                     | Frequentata | 6    |          |
| 907ME  | TIROCINIO - CORSO BLS                           | Superata    | 1    |          |
| 894ME  | IGIENE E METODOLOGIA MEDICO SCIENTIFICA DI BASE | Superata    | 9    |          |
| 910ME  | MEDICINA BASATA SULL'EVIDENZA                   | Frequentata | 2    |          |
| 374ME  | ORTOPEDIA, RIABILITAZIONE E CURE PALLIATIVE     | Superata    | 5    |          |
| 873ME  | PATOLOGIA TESTA COLLO                           | Frequentata | 7    |          |
| 908ME  | TIROCINIO 4 ANNO 2 SEMESTRE                     | Frequentata | 8    |          |
| 346ME  | CELLULE STAMINALI                               | Frequentata | 1    | Cambia   |
| 844ME  | CORSO SUTURE DI CHIRURGIA PLASTICA              | Superata    | 1    | Cambia   |
| 340ME  | MEDICINA TROPICALE                              | Frequentata | 1    | Cambia   |
| 347ME  | TERAPIA GENICA                                  | Frequentata | 1    | Cambia   |

| Attività Didattiche - Anno di Corso 5 |                                                           |             |      |          |  |  |  |  |  |
|---------------------------------------|-----------------------------------------------------------|-------------|------|----------|--|--|--|--|--|
| Codice                                | Descrizione                                               | Stato       | Peso | Modifica |  |  |  |  |  |
| 322ME                                 | MEDICINA DEL LAVORO E MEDICINA LEGALE                     | Frequentata | 8    |          |  |  |  |  |  |
| 13ME                                  | CHIRURGIA GENERALE E SPECIALISTICA                        | Frequentata | 14   |          |  |  |  |  |  |
| 14ME                                  | MEDICINA INTERNA                                          | Frequentata | 16   |          |  |  |  |  |  |
| 06ME                                  | MEDICINA SULLE PROVE DI EVIDENZA V ANNO                   | Frequentata | 5    |          |  |  |  |  |  |
| 05ME                                  | TIROCINIO V ANNO                                          | Frequentata | 10   |          |  |  |  |  |  |
| 36ME                                  | FARMACI E TERAPIA DEL DOLORE IN PEDIATRIA                 | Frequentata | 1    | Cambia   |  |  |  |  |  |
| 982ME                                 | MALATTIE EMBOLIZZANTI NEL PAZIENTE ANZIANO: LUCI ED OMBRE | Frequentata | 2    | Cambia   |  |  |  |  |  |

Modifica piano

Stampa Piano

# POTETE MODIFICARE IL PIANO ENTRO E NON OLTRE IL 27 NOVEMBRE 2014

dalla pagina *PIANO CARRIERA* selezionare l'icona *CAMBIA* a fianco delle attività ADE da modificare

# Attività Didattiche - Anno di Corso 4

| Codice | Descrizione                                     | Stato       | Peso | Modifica |
|--------|-------------------------------------------------|-------------|------|----------|
| 920ME  | C.I. ANATOMIA PATOLOGICA 2                      | Superata    | 5    |          |
| 918ME  | C.I. DIAGNOSTICA PER IMMAGINI                   | Superata    | 6    |          |
| 875ME  | MALATTIE DEL SISTEMA NERVOSO E PSICHIATRIA      | Superata    | 8    |          |
| 911ME  | MEDICINA BASATA SULL'EVIDENZA                   | Frequentata | 2    |          |
| 909ME  | TIROCINIO 4 ANNO I SEMESTRE                     | Frequentata | 6    |          |
| 907ME  | TIROCINIO - CORSO BLS                           | Superata    | 1    |          |
| 94ME   | IGIENE E METODOLOGIA MEDICO SCIENTIFICA DI BASE | Superata    | 9    |          |
| 910ME  | MEDICINA BASATA SULL'EVIDENZA                   | Frequentata | 2    |          |
| 874ME  | ORTOPEDIA, RIABILITAZIONE E CURE PALLIATIVE     | Superata    | 5    |          |
| 373ME  | PATOLOGIA TESTA COLLO                           | Frequentata | 7    |          |
| 908ME  | TIROCINIO 4 ANNO 2 SEMESTRE                     | Frequentata | 8    |          |

# Attività Didattiche - Anno di Corso 5

| Codice | Descrizione                                                                                                   | Stato       | Peso | Modifica |
|--------|----------------------------------------------------------------------------------------------------|-------------|------|----------|
| 322ME  | MEDICINA DEL LAVORO E MEDICINA LEGALE                                                                         | Frequentata | 8    |          |
| 13ME   | CHIRURGIA GENERALE E SPECIALISTICA                                                                            | Frequentata | 14   |          |
| 14ME   | MEDICINA INTERNA                                                                                              | Frequentata | 16   |          |
| 06ME   | MEDICINA SULLE PROVE DI EVIDENZA V ANNO                                                                       | Frequentata |      |          |
| 05ME   | TIROCINIO V ANNO                                                                                              | Frequentata | 10   | $\sim$   |
| 46ME   | CELLULE STAMINALI                                                                                             | Frequentata | 1    | Cambia   |
| 44ME   | CORSO SUTURE DI CHIRURGIA PLASTICA                                                                            | Superata    | 1    | Cambia   |
| 81ME   | LA GESTIONE DEL RISCHIO CARDIOVASCOLARE NELL'ANZIANO FRAGILE: DALLA PREVENZIONE PRIMARIA A QUELLA QUATERNARIA | Frequentata | 2    | Cambia   |
| 82ME   | MALATTIE EMBOLIZZANTI NEL PAZIENTE ANZIANO: LUCI ED OMBRE                                                     | Frequentata | 2    | Cambia   |
| 40ME   | MEDICINA TROPICALE                                                                                            | Frequentata | 1    | Cambia   |
| 47ME   | TERAPIA GENICA                                                                                                | Frequentata | 1    | Cambia   |

Modifica piano

Stampa Piano

Verrete riportati alla pagina dei corsi ADE;

effettuare la nuova scelta, cliccare su **REGOLA SUCCESSIVA** e seguire il procedimento di prima fino alla conferma definitiva

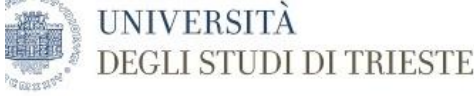

# itudente

Scelta degli Insegnamenti di: .

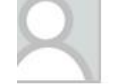

Questa pagina consente di effettuare la selezione delle attività didattiche da inserire nella propria Scelta degli Insegnamenti. Vengono inoltre mostrate le attività già scelte e considerate valide per il conseguimento del titolo (non sovrannumerarie).

# NOTA BENE

L'utilizzo dei pulsanti del browser per andare avanti o indietro nel wizard può portare ad anomalie ed errori nella compilazione del piano. Attenersi alla navigazione proposta all'interno della pagina.

# Regola di Scelta - num.15 - Anno di Corso 5

Dati del Piano di Studio in compilazione

2014

2010

Anno di offerta:

Attività già inserite

Anno del regolamento:

Area Riservata > Logout

5° ANNO ATTIVITA' A SCELTA TAF D - Scegli da 1 a 30 CFU tra i seguenti esami

# > Home Iscrizioni Libretto Pagamenti Certificazioni e variazione piano

Scelta percorso Test di Ammissione Anagrafica Messaggi Piano Carriera Domanda Tasse/Isee Visualizzazione Merito

Immatricolazione Esami di Stato

> Esami

Prenotazione appelli Prenotazioni effettuate Bacheca Appelli Prove parziali Bacheca esiti

> Tirocini e stage Domande Gestione tirocini

> Activities

Iniziative

Mobilità internazionale Bandi di Mobilità

Informazioni Ateneo Dove siamo Organizzazione Diritto allo studio Regolamento didattico di

# Opzioni sceglibili dal Corso: MEDICINA E CHIRURGIA [ME03] APPROFONDIMENTI DI MORFOLOGIA DELL'APPARATO OSTEOARTRO-MUSCOLARE (801ME) - [CFU: 3] CORSO DI COMUNICAZIONE: ASPETTI TECNICI E RELAZIONALI (856ME) - [ CFU: 1 ] **EFFETTUARE LA** DINAMICHE DELL'INTERAZIONE MEDICO-PAZIENTE (842ME) - [ CFU: 1 ] ELETTROCARDIOGRAFIA (848ME) - [ CFU: 3 ] ENDOCRINOLOGIA PEDIATRICA ATTRAVERSO LE SINDROMI (835ME) - [ CFU: 1 ] ESERCITAZIONI DI LABORATORIO DI PROPEDEUTICITA' BIOCHIMICA (857ME) - [CFU: 1] NUOVA SCELTA FARMACI E TERAPIA DEL DOLORE IN PEDIATRIA (836ME) - [ CFU: 1 ] □ INTRODUZIONE ALLA SALUTE GLOBALE (851ME) - [ CFU: 1 ] LA CARTELLA CLINICA: ASPETTI MEDICO LEGALI E GESTIONALI NELL'AMBITO DEL CLINICAL RISK MANAGEMENT (CRM) (843ME) - [ CFU: 1 ] LA GESTIONE DEL RISCHIO CARDIOVASCOLARE NELL'ANZIANO FRAGILE: DALLA PREVENZIONE PRIMARIA A QUELLA QUATERNARIA (981ME) - [ CFU: 2 ] LA VENTILAZIONE NON INVASIVA IN PEDIATRIA: DALLA TEORIA ALLA PRATICA (819ME) - [ CFU: 1 ] LE TERAPIE BIOLOGICHE: BASI RAZIONALI E MOLECOLARI E APPLICAZIONI PEDIATRICHE (837ME) - [ CFU: 1 ] ☑ MALATTIE EMBOLIZZANTI NEL PAZIENTE ANZIANO: LUCI ED OMBRE (982ME) - [ CFU: 2 ] MITI E REALTA' DELL'ALLERGIA ALIMENTARE (820ME) - [CFU: 1] MODIFICAZIONI INDOTTE DALL'ATTIVITA' FISICA IN ORGANI ED APPARATI (850ME) - [ CFU: 1 ] PROGETTO "EMATO" (852ME) - [CFU: 1] □ TECNICHE DI COLORAZIONE ISTOLOGICA E ALLESTIMENTO VETRINI (809ME) - [ CFU: 1 ] TERAPIE PERSONALIZZATE OVVERO COSA DEVE SAPERE IL MEDICO DELLA FARMACOGENETICA (833ME) - [ CFU: 1 ] □ VIOLENZA ALLE DONNE ED AI MINORI: UNA QUESTIONE DI SALUTE PUBBLICA (855ME) - [ CFU: 2 ] CFU Min: 2 CFU Max: 2

Regola prec.

# HOME » Piano Carriera » R

Regola succ.

Elenco delle attività didattiche selezionate durante la compilazione del piano, suddivise per anno di corso e ordinate secondo il codice.

# POTETE MODIFICARE IL PIANO ENTRO E NON OLTRE IL 27 NOVEMBRE 2014

dalla pagina *PIANO CARRIERA* selezionare l'icona *CAMBIA* a fianco delle attività ADE da modificare

- Gli studenti che, durante l'Anno Accademico in corso, volessero modificare/cancellare gli ADE già scelti nell'anno precedente e poi non effettuati, possono farlo entro <u>il 27 novembre</u> andando, dalla propria pagina in esse3, su <u>certificazioni e variazione piano</u>, scaricare e stampare il modulo <u>Variazione piano di studi</u>, compilarlo specificando le attività da togliere e/o sostituire.
- Scannerizzare poi il modulo cartaceo e inviarlo tramite la propria mail istituzionale all'indirizzo di segreteria <u>medicina.studenti@amm.units.it</u>; si precisa che per i corsi ADE non serve la marca da bollo.
- In ogni caso, gli ADE scelti e poi non sostenuti, possono essere cancellati dagli uffici della Segreteria; tale richiesta va fatta al momento della consegna in Segreteria Centrale della documentazione per la laurea.

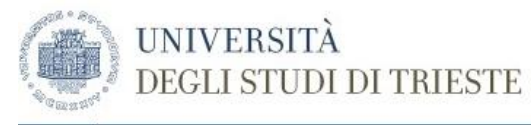

# HOME

# Studente

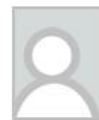

Di seguito vengono indicate le informazioni generali sulla situazione universitaria dello studente e sulle iscrizioni effettuate nel corso degli anni

Qualora si verifichino malfunzionamenti può trattarsi di un problema di compatibilità di browser e/o sistema operativo consulta prima il pr

# Bacheca Messaggi

unui morcaggi in bachaga. Der visualizzarli gligga gui Cono proconti pu

| N Aroa Dicorvata            | sono presenti nuovi messaggi in bacheca. Per visuatizzarti cucca qui. |  |  |  |  |  |  |  |  |
|-----------------------------|-----------------------------------------------------------------------|--|--|--|--|--|--|--|--|
| > Logout                    | Informazioni sullo studente                                           |  |  |  |  |  |  |  |  |
| -                           | Tipo di corso: Laurea Magistrale Ciclo Unico 6 anni                   |  |  |  |  |  |  |  |  |
| > Home                      | Profile dente: Studente Standard                                      |  |  |  |  |  |  |  |  |
| Iscrizioni<br>Libretto      | 16/09/2010                                                            |  |  |  |  |  |  |  |  |
| Pagamenti                   | matricolazione:                                                       |  |  |  |  |  |  |  |  |
| Certificazioni e variazione | Corso di studio: [ME03] - MEDICINA E CHIRURGIA                        |  |  |  |  |  |  |  |  |
| Scelta percorso             | Percorso di studio: [PDS0-2009] - comune                              |  |  |  |  |  |  |  |  |
| Test di Ammissione          |                                                                       |  |  |  |  |  |  |  |  |
| Anagrafica                  |                                                                       |  |  |  |  |  |  |  |  |
| Messaggi                    | Situazione Iscrizioni                                                 |  |  |  |  |  |  |  |  |
| Piano Carriera              | Per verificare lo stato delle iscrizioni, consulta la relativa voce.  |  |  |  |  |  |  |  |  |
| Domanda Tasse/Isee          |                                                                       |  |  |  |  |  |  |  |  |
| Visualizzazione Merito      |                                                                       |  |  |  |  |  |  |  |  |
| Esami di Stato              |                                                                       |  |  |  |  |  |  |  |  |
| > Esami                     |                                                                       |  |  |  |  |  |  |  |  |
| Prenotazione appelli        |                                                                       |  |  |  |  |  |  |  |  |
| Prenotazioni effettuate     |                                                                       |  |  |  |  |  |  |  |  |
| Bacheca Appelli             |                                                                       |  |  |  |  |  |  |  |  |
| Prove parziali              |                                                                       |  |  |  |  |  |  |  |  |
| Bacheca esiti               |                                                                       |  |  |  |  |  |  |  |  |

# > Tirocini e stage

Domande Gestione tirocini

# > Activities

Iniziative

# > Mobilità internazionale

Bandi di Mobilità

# > Informazioni Ateneo

Dove siamo

https://esse3.units.it/auth/studente/Certificati/ListaCertificati.do;jsessionid=1BB6BA8E070FE169F3A5092F11E104AD.jvm\_units\_esse3web13

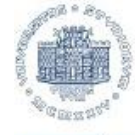

UNIVERSITÀ

DEGLI STUDI DI TRIESTE

Servizi on line

# HOME

# Studente

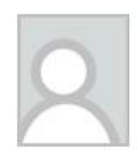

# Elenco dei documenti disponibili

SI POSSONO STAMPARE AL MASSIMO 5 DOCUMENTI AL GIORNO

Variazione piano di studi (verificare con la Facoltà di afferenza se e per guali corsi è consentito l'utilizzo del modulo)

Autodichiarazione Anni Iscrizione Autodichiarazione Iscrizione con Esami

tasse pagate per anno solare - anno 2014

tasse pagate per anno solare - anno 2013

Ai sensi dell'art. 40 del D.P.R. 445/2000 così come modificato dall'art. 15 della Legge 12 novembre 2011, n.183, dall'1 gennaio 2012 le Pubbliche Amministrazioni e i Gestori di pubblici servizi non possoi pubblici. Pertanto notizie relative a stati, qualità personali e fatti devono essere fornite in forma di dichiarazione sostitutiva di certificazione (art. 46 D.P.R. 445/2000) o dell'atto di notorietà (art. 47 D. disponibili, il modulo di variazione del piano di studi e l'attestazione del pagamento delle tasse per anno solare. Si raccomanda la lettura delle istruzioni per l'utilizzo del servizio Autodichiarazioni

# Area Riservata Logout

# > Home

Iscrizioni Libretto Pagamenti Certificazioni e variazione piano Scelta percorso Test di Ammissione Anagrafica Messaggi Piano Carriera Domanda Tasse/Isee Visualizzazione Merito Immatricolazione Esami di Stato

# > Esami

Prenotazione appelli Prenotazioni effettuate Bacheca Appelli Prove parziali Bacheca esiti

Tirocini e stage
 Domande
 Gestione tirocini

> Activities

| 🔁 Variazione<br>Eile Modific | Variazione piano di studi (verificare con la Facoltà di afferenza se e per quali corsi è consentito l'utilizzo del modulo).pdf - Adobe Reader |                                                                                                    |                                                  |               |              |              |      |                               |                                           |         |       |       |                 |          |
|------------------------------|----------------------------------------------------------------------------------------------------|----------------------------------------------------------------------------------------------------|--------------------------------------------------|---------------|--------------|--------------|------|-------------------------------|-------------------------------------------|---------|-------|-------|-----------------|----------|
| Apri                         |                                                                                                    | ' 🎧 🖺 🖨 🖂   🏵 🖲                                                                                                    | ) 6 / 7                                          |               |              | 95,3%        | •    |                               | 🦻 🐶 🚺                                     |         | Strur | menti | Compila e firma | Commento |
| 0                            | Scrivere a fianco:<br>DEGLI STUDI DI TRIESTE<br>Selezionare l'ADE da<br>togliere o sostituire                                                 |                                                                                                    |                                                  |               |              |              |      |                               |                                           |         | ^     |       |                 |          |
|                              | PIANO 7<br>Codici                                                                                                    | APPROVATO<br>Insegnamenti - attività<br>didattiche                                                                                                    | Settore                                          | CFU           | TAF          | CONV         | SOP  | MODIFIC<br>Codic <sup>i</sup> | F<br>nsegnamenti - attività<br>didattiche | Settore | CFU   | TAF   | Anno            | - 11     |
|                              | 836ME<br>982ME                                                                                                    | FARMACI E TERAPIA DEL<br>DOLORE IN PEDIATRIA<br>MALATTIE EMBOLIZZANTI<br>NEL PAZIENTE ANZIANO:<br>LUCI ED OMBRE<br><b>TOTALE CFU (esclusi<br/>soprannumerari)</b><br>/AZIONI DELLO STUDENTE: | MED/09,<br>MED/03,<br>MED/35<br>MED/38<br>MED/09 | 1<br>2<br>293 | D            |              |      |                               | TOTALE CFU (esclusi<br>soprannumerari)    | Data    | e fi  | rma   | <b>a</b>        |          |
|                              | Data:        Firma dello Studente                                                                                                    |                                                                                                    |                                                  |               |              |              |      |                               |                                           |         |       |       |                 |          |
|                              | Per la Co                                                                                                    | ommissione Questo<br>medici                                                                                                    | o moo<br>na.st                                   | dulo          | o va<br>enti | a inf<br>i@a | fine | scar<br>n.unit                | nerizzato e inv                           | iato a  | Ð     |       |                 |          |